# 行動化Express內部DHCP

## 目錄

<u>簡介</u> <u>必要條件</u> <u>需求</u> <u>採用元件</u> <u>設定</u> <u>GUI配置</u> <u>為管理網路配置DHCP作用域</u> <u>為性理網路配置DHCP作用域</u> <u>為管理網路配置DHCP作用域</u> <u>為管理網路配置DHCP作用域</u> <u>熟證</u> <u>疑難</u>排解

# 簡介

本文提供如何在存取點(AP)3802(8.3.102.0版)的Mobility Express(ME)上啟用內部動態主機設定 通訊協定(DHCP)伺服器的指南。

# 必要條件

### 需求

Cisco建議具備有關DHCP協定和Mobility Express的基本知識。

#### 採用元件

本文檔中的資訊基於AP 3802軟體版本8.3.102.0。

本文中的資訊是根據特定實驗室環境內的裝置所建立。文中使用到的所有裝置皆從已清除(預設))的組態來啟動。如果您的網路正在作用,請確保您已瞭解任何指令可能造成的影響。

## 設定

註:要對任何虛擬區域網(VLAN)使用內部DHCP,必須**在管理網路上具有DHCP池,以便在** ME上啟動DHCP伺服器進程。這可以是虛擬作用域,但必須啟用。

### GUI配置

#### 為管理網路配置DHCP作用域

此作用域提供管理VLAN上的IP地址。如果在初始配置嚮導上已經建立了此項,則可以跳過這些步驟 。

**註**:請注意,如果AP的VLAN(管理網路VLAN)上有一個客戶端(有線或無線),則即使網 路中已有另一個DHCP作用域,它也會從ME DHCP池接收IP地址。

步驟1.導覽至Wireless Settings > DHCP Server > Add new Pool。

| <i>8</i> 3e | Monitoring        | Cisco Aironet 3800 :   | Series Mobility Express |         | ${\bf Q}$ AP or Client Search | Save Configuration  |
|-------------|-------------------|------------------------|-------------------------|---------|-------------------------------|---------------------|
| ٠           | Wireless Settings |                        |                         |         |                               |                     |
|             | M WLANS           | DHCP CONFIGURATION     |                         |         |                               |                     |
|             | Maccess Points    |                        |                         |         |                               |                     |
|             | 🚰 WLAN Users      | A                      |                         |         |                               |                     |
|             | 🖶 Guest WLANs     |                        |                         |         |                               |                     |
|             | DHCP Server       | Active Pools           |                         |         |                               |                     |
| ÷.          | Management        |                        |                         |         |                               |                     |
| *           | Advanced          |                        |                         |         |                               |                     |
|             |                   |                        |                         |         |                               |                     |
|             |                   | ⊕ Add new Pool Refresh |                         |         |                               |                     |
|             |                   | Pool Name              | Pool Status             | Network | Pool Size                     | Usage               |
|             |                   |                        |                         |         |                               |                     |
|             |                   |                        |                         |         |                               |                     |
|             |                   |                        |                         |         |                               |                     |
|             |                   |                        |                         |         |                               |                     |
|             |                   |                        |                         |         |                               |                     |
|             |                   | н ч 0 0 н н            |                         |         |                               | No items to display |
|             |                   | DHCP Leases            |                         |         |                               |                     |
|             |                   |                        |                         |         |                               |                     |

#### 步驟 2. 輸入資訊。

| 🚳 Monitoring                                                                                    | Cisco Aironet 3800 Series Mo | bbility Express                                                                                                    | Q. AP or Client Search Save Configuration |
|-------------------------------------------------------------------------------------------------|------------------------------|----------------------------------------------------------------------------------------------------|-------------------------------------------|
| <ul> <li>Wireless Settings</li> <li>NULANS</li> <li> <sup>™</sup> Access Points     </li> </ul> | DHCP CONFIGURATION           | Add DHCP Pool                                                                                                    |                                           |
| WLAN Users                                                                                      | $\widehat{\mathbf{A}}$       | Pool Name Any name 241 Ø                                                                                                    |                                           |
| Guest WLANs     OHCP Server                                                                     | Active Pools                 | VLAN ID & Management Network                                                                                                    |                                           |
| 🏟 Management                                                                                    |                              | Lease Period 86400 (seconds)                                                                                                    |                                           |
| 🚣 Advanced                                                                                      |                              | Network/Mask 192.168.20.0 255.255.0 0                                                                                                    |                                           |
|                                                                                                 |                              | Start IP 192, 168, 20, 10                                                                                                    |                                           |
|                                                                                                 | Add new Pool     Refresh     | End IP 192.168.20.250                                                                                                    |                                           |
|                                                                                                 | Pool frame                   | Default Gateway 192,163,20.1<br>It's recommended to assign Default Gateway IP<br>Address outside the address range of the pool<br>Domain Name | Peol Sze Usege 0%                         |
|                                                                                                 |                              | Name Servers User Defined + 4.2.2.                                                                                                    |                                           |
|                                                                                                 |                              | 8.8.8.6                                                                                                    |                                           |
|                                                                                                 | (r + 1 1 + r)                | O Apply S Cancel                                                                                                    |                                           |
|                                                                                                 | DHCP Leases                  |                                                                                                    |                                           |

以下欄位為必填欄位:

- 池名稱: 僅用作此特定範圍的識別符號的名稱。
- VLAN ID 啟用Management Network 後, DHCP作用域將自動分配給本徵VLAN。
- 網路/掩碼: 輸入從中分配IP地址的網路ID。在第二個欄位中, 以十進位制格式鍵入該網路的掩

碼。

- 起始IP:傳遞給客戶端的第一個IP。
- 結束IP:此池中要分配給客戶端的最後一個IP地址。
- 預設網關:預設網關IP地址。

在本例中,AP將本地VLAN(管理網路)上的IP地址從192.168.20.10分配到192.168.20.250。

確保啟用Management Network覈取方塊,然後按一下Apply。

**附註**:在Start(開始)和End(結束)IP範圍內,請確保不包括該網路的廣播IP地址和預設網 關。

#### 為WLAN配置DHCP作用域

客戶端的內部DHCP池必須繫結到分配給服務集識別符號(SSID)的VLAN。

步驟1.檢驗DHCP作用域所在SSID的VLAN ID。

導覽至Wireless Settings > WLANs。如果SSID已存在,請選擇Edit或建立一個新的SSID,請按一 下Add new WLAN。導航到VLAN & Firewall。此VLAN ID必須與DHCP池中使用的VLAN ID匹配。

在此示例中,SSID分配給VLAN 50,因此DHCP作用域必須分配給同一個VLAN ID 50。

| æ  | Monitoring                   | Cisco Aironet 3800 Series M                                                                                                    | Aobility Express                                                                                                    | Q AP or Client Search | Save Configuration | 0 |
|----|------------------------------|----------------------------------------------------------------------------------------------------|----------------------------------------------------------------------------------------------------|-----------------------|--------------------|---|
| \$ | Wireless Settings<br>⋒ WLANs | WLAN CONFIGURATION                                                                                                    |                                                                                                    |                       |                    |   |
|    | 🖞 Access Points              |                                                                                                    |                                                                                                    |                       |                    |   |
|    | 營 WLAN Users                 |                                                                                                    |                                                                                                    |                       |                    |   |
|    | 營 Guest WLANs                | ai 1                                                                                                    |                                                                                                    |                       |                    |   |
|    | OHCP Server                  | Active WLANs                                                                                                    |                                                                                                    |                       |                    |   |
| ň. | Management                   |                                                                                                    | Edit WLAN                                                                                                    |                       |                    |   |
| *  | Advanced                     |                                                                                                    | General WLAN Security VLAN & Firewall QoS                                                                                                    |                       |                    |   |
|    |                              | Add new WLAN Address Address | Use VLAN Tegging Yes •                                                                                                    |                       | dia Potey          |   |
|    |                              | C × Enabled                                                                                                    | VLANID 50                                                                                                    | AL                    | ı                  |   |
|    |                              |                                                                                                    | Enable Firewall No +                                                                                                    |                       |                    |   |
|    |                              |                                                                                                    | VLAN and Firewall configuration apply to Apply Concol                                                                                                    |                       |                    |   |
|    |                              |                                                                                                    | and the second second se |                       |                    |   |
|    |                              |                                                                                                    |                                                                                                    |                       |                    |   |
|    |                              |                                                                                                    |                                                                                                    |                       |                    |   |

步驟2.建立DHCP地址池。

導航到Wireless Settings > DHCP Server > Add new Pool, 然後輸入資訊。

需要相同的必填欄位,不同之處在於,這次不選中**Management Network**覈取方塊。鍵入與無線區 域網(WLAN)使用的VLAN對應的VLAN ID。

| config | dhcp | create-scope <scope name=""></scope>                                                                           |
|--------|------|----------------------------------------------------------------------------------------------------|
| config | dhcp | network <scope name=""> <network ip=""> <mask></mask></network></scope>                                        |
| config | dhcp | address-pool <scope name=""> <start from="" ip="" pool=""> <last from="" ip="" pool=""></last></start></scope> |
| config | dhcp | vlan id <scope name=""> <vlan id=""></vlan></scope>                                                            |

#### 要為客戶端建立DHCP,需要執行相同的步驟,但需要更改VLAN ID以匹配WLAN中的VLAN ID。

#### 為WLAN配置DHCP作用域

config dhcp network <scope name> <network ip> <mask> config dhcp address-pool <scope name> <start ip from pool> <last ip from pool> config dhcp vlan native <scope name> enable config dhcp default-router <scope name> <default router ip> config dhcp dns-servers <scope name> <DNS server 1> <DNS server 2> <DNS server 3> config dhcp enable <scope name>

要在管理中建立DHCP池,請運行以下命令:

config dhcp create-scope <scope name>

#### 為管理網路配置DHCP作用域

附註:通過CLI,最多可以定義3個DNS伺服器。

Cisco Aironet 3800 Series Mobility Express

2

Pool Name Clients

Pool Status Enabled

VLAN ID 50

Network/Mask 172.16.1.0

Default Gateway 172.16.1.1

DHCP Server IP 172.16.1.250

Name Servers User Defined

Domain Name

Start IP 172.16.1.10

End IP 172.16.1.250

Lease Period 86400

DHCP CONFIGURATION

( Add new Pool Refre

XX

Q AP or Client Search

0

0

0

0

0

0

0

0

0

Management N

255.255.255.0

(seconds)

It's recommended to assign Default Gateway IP Address outside the address range of the pool

• 4.2.2.2

8.8.8.8

Apply ( Canc

|  |  | <br> | <br> | • |
|--|--|------|------|---|
|  |  |      |      |   |
|  |  |      |      |   |
|  |  |      |      |   |

| ・建立UNUF地址心 |
|------------|
|------------|

| • | 建 | $\overline{\mathbf{v}}$ | Dł | HC | P | 地 | ,址 | • |
|---|---|-------------------------|----|----|---|---|----|---|
|   |   |                         |    |    | - |   |    |   |

| ~ |   |   |   |   |   |   |
|---|---|---|---|---|---|---|
| 定 | 恙 | 網 | 攺 | 和 | 埣 | 碼 |

| • | 疋 | 莪 | 網 | 瓰 | 州           | 撋 | 临 |
|---|---|---|---|---|-------------|---|---|
|   |   |   |   |   | <b>N</b> .1 |   | _ |

|   | <i></i> | 3~ |     |     |   |   |   |
|---|---------|----|-----|-----|---|---|---|
| • | 定       | 蓔  | tнb | tı⊦ | 泏 | 簕 | 渹 |

| 7事 곳 다 |  |
|--------|--|

2 Monitoring 🏶 Wireless Settings

👹 WLAN Users

矕 Guest WLANs

Management

📥 Advanced

CLI組態

這些命令用於:

• 定義預設路由器 • 定義DNS伺服器 • 啟用DHCP池

- 定義VLAN ID

config dhcp default-router <scope name> <default router ip> config dhcp dns-servers <scope name> <DNS server 1> <DNS server 2> <DNS server 3> config dhcp enable <scope name>

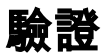

使用本節內容,確認您的組態是否正常運作。

show dhcp summary
show dhcp detailed <scope name>

### 疑難排解

本節提供的資訊可用於對組態進行疑難排解。

為了對客戶端進行故障排除,請使用這些debugs命令。調試輸出顯示客戶端和DHCP進程的狀態。

debug client <mac address> debug dhcp packet enable

若要輕鬆讀取調試客戶端輸出,請使用無線調試分析器工具:無線調試分析器。